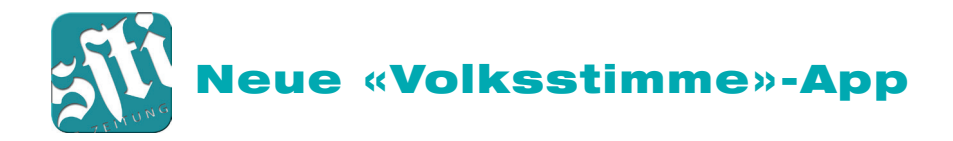

## Einen Schritt zurück, um weitere Schritte vorwärts zu gehen!

Geschätzte Online-LeserInnen der «Volksstimme» Bedingt durch den Wechsel eines Anbieters erfuhren die Online-Versionen verschiedenste Neuerungen.

Damit Sie rasch auf dem neuesten Stand sind, geben wir nachstehend die wichtigsten Änderungen/ Neuerungen, begleitet von Screen-Shots bekannt:

Auf dem Home-Bildschirm können Sie:

- Eine Ausgabe wählen
- Von Ihnen bereits gelesene Ausgaben finden Sie im Register «Archiv»

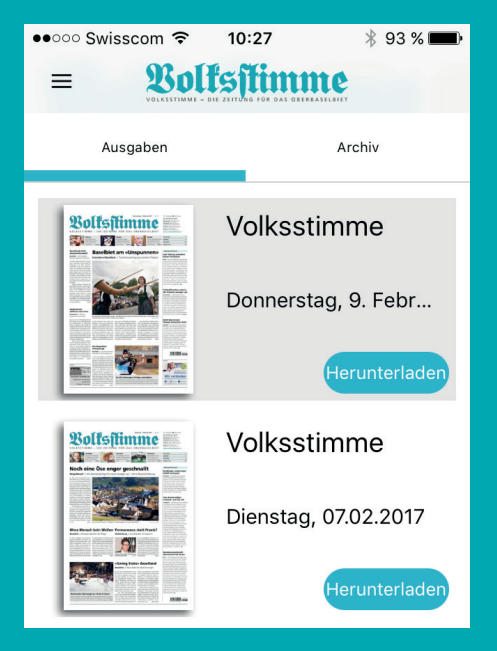

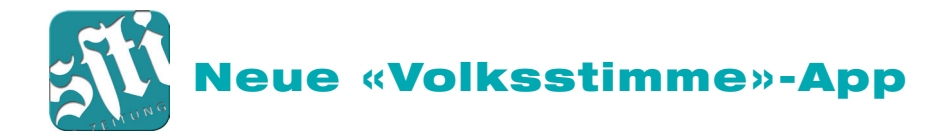

• Zur Livestreamoption gelangen Sie durch Klick/Touch auf die drei Linien oder von links nach rechts wischen

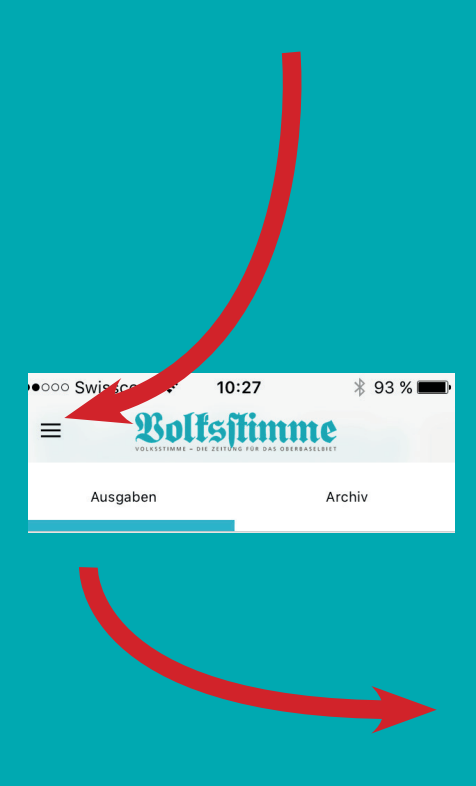

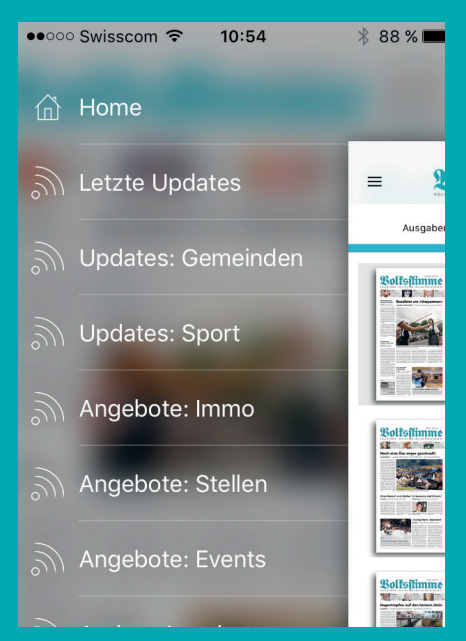

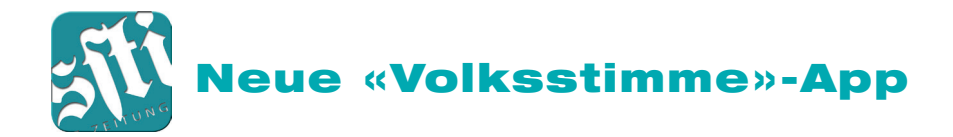

• Im Lesemodus können Sie wählen, ob die Vergrösserung per Doppeltippen, oder durch Aufspreizen mit zwei Fingern erfolgen soll.

Doppeltippen ergibt eine einmalige Vergrösserung. Ist diese zu klein, kann durch Aufspreizen mit zwei Fingern weiter vergrössert werden. Nochmaliges Doppeltippen verkleinert wieder auf den Ausgangsstand.

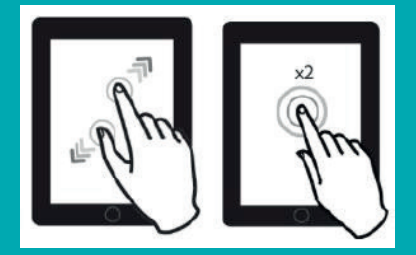

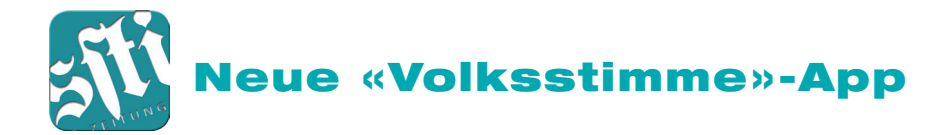

• Im Querformat ist die vorangehende und die nachfolgende Zeitungsseite angerissen:

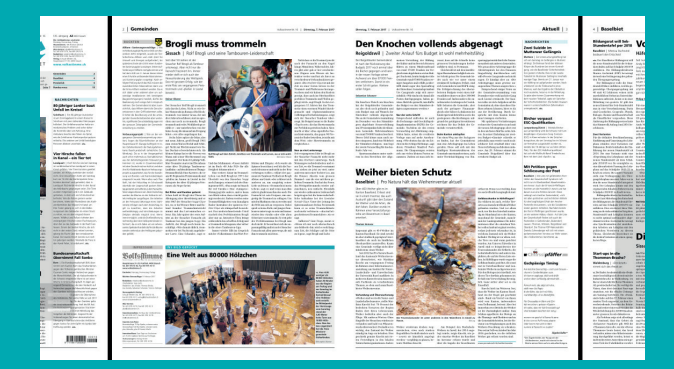

 Tippen Sie auf den Text, öffnet sich oben rechts ein Kontext-Menü:

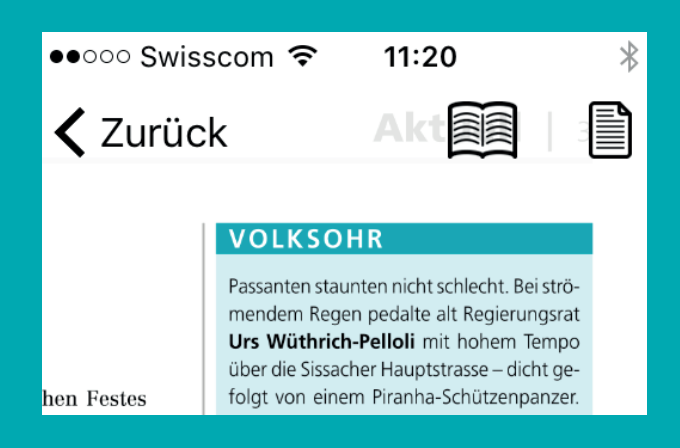

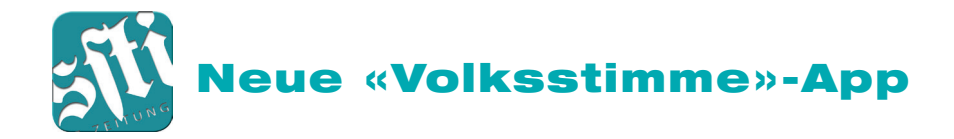

## Folgende Funktionen können gewählt werden

• Klick auf die Doppelseite ergibt einen Seitenüberblick über die gewählte Ausgabe:

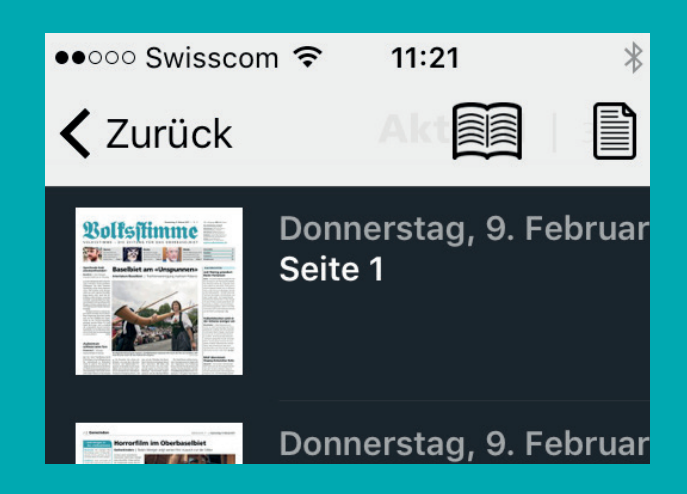

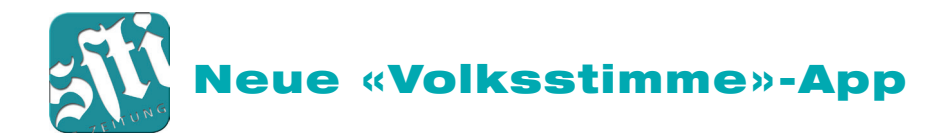

## Klick auf die einfache Seite öffnet ein Untermenü:

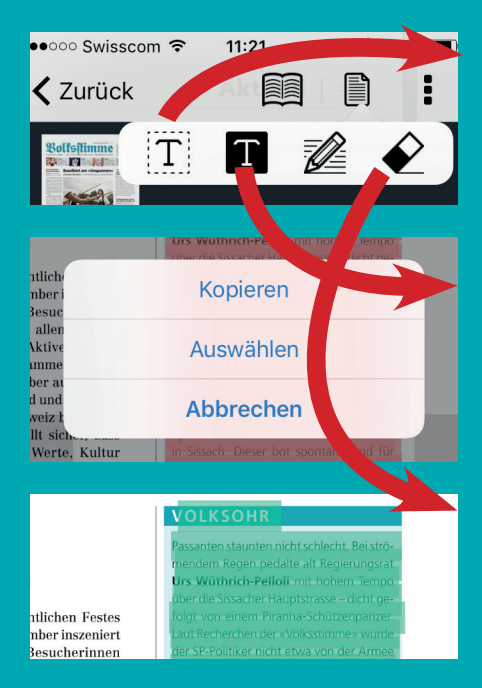

Mit «T-weiss» Text markieren (rot) und weiterfahren:

Mit «T-schwarz» Text farbig markieren (grün) zum raschen Wiederauffinden:

Mit «Radiergummi» kann farbig markierter Text (siehe oben, grün) wieder ausradiert werden!

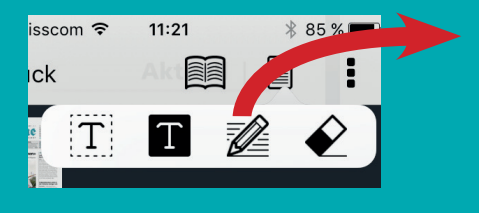

seiner verstorbenen Grossmutter spielt der Gro

, wird ausschliesslich e gedreht. Meistens lie gemeinsam mit der senaualleine am Set, gelegentlich Wunder, Weng

modische Tou hältnismässig entstanden se

Nach Klick des «Icons»

«Bleistift» ermöglicht, eine persönliche Notiz anzubringen, welche dann so angezeigt wird:

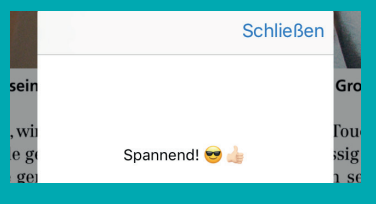

fertiger Kommentar

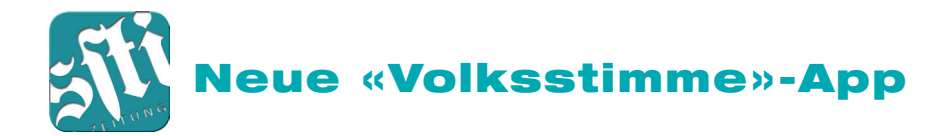

• Neue Updates (Kurzmeldungen) erscheinen in einer klaren Übersicht, Sie können von oben nach unten scrollen:

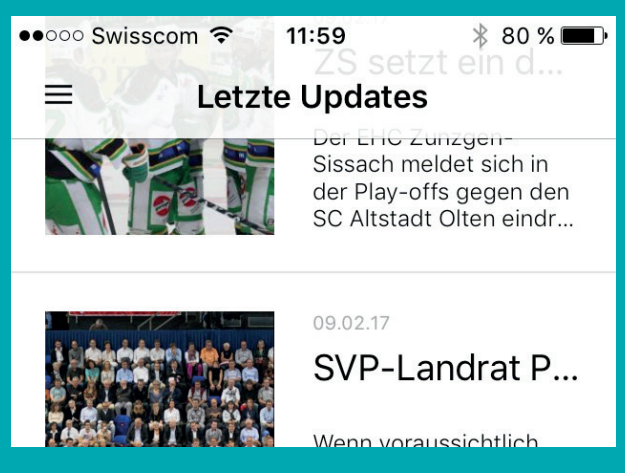

 Bei den Inseraten erscheint neu unterhalb ein schwarz unterlegtes Menüband. Beinhaltet ein Inserat (wie in nachfolgendem Beispiel gezeigt) eine Telefonnummer und eine Mailadresse, so können diese angetippt werden und es wird – je nach Wahl – entweder angerufen, oder das Email-Programm öffnet sich.

> Auskunft: Architekturbüro Béhé Tel.\*061 981 43 11/079 350 47 50 E-Mail: ruedi.behe@bluewin.ch

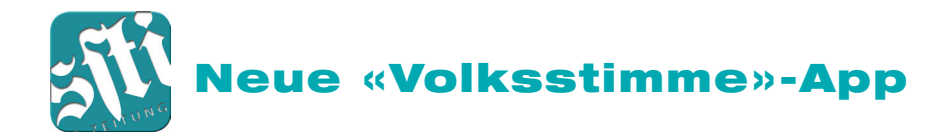

• Tipp auf den Pfeil nach rechts eröffnet die Möglichkeit zu Twittern, auf Facebook zu publizieren, per WhatsApp oder per E-Mail weiterzuleiten:

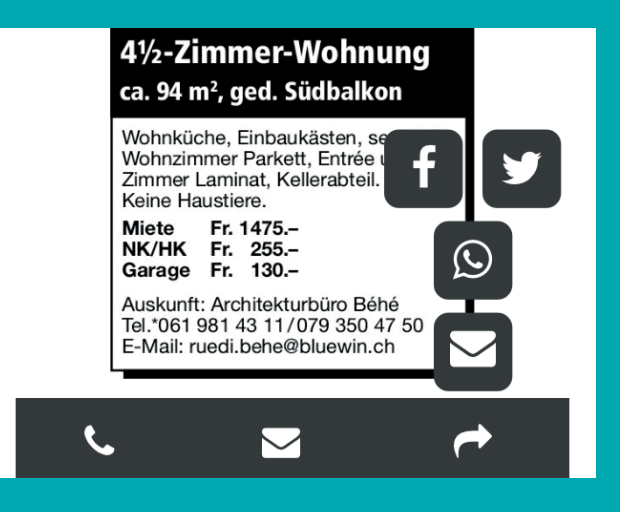

Wir wünschen Ihnen viel Freude mit unserer **«Volksstimme»-Online** und freuen uns, Ihnen schon bald weitere Features präsentieren zu können!

Bei Fragen im Zusammenhang mit diesem Angebotswechsel wenden Sie sich bitte an uns: **Telefon 061 976 10 70.**